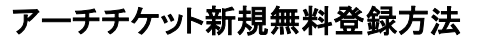

1. アーチ HP http://arch-ent.jp/にアクセスして下さい。

パソコンからのご登録はホームページ右側に会員登録(無料)オレンジ色のボタン をクリック。

スマホ・タブレット端末からのご登録はホームページ右側の青いボタンをクリックし てください。

2. 画面右の無料利用登録からお客様情報を入力して下さい。

(クリッ

| a                                                     | メールアドレス                                | バスワード                                               | ログイ | ン利用登録 | パスワードを忘れた方はこ |    | 259 | 56 |  |
|-------------------------------------------------------|----------------------------------------|-----------------------------------------------------|-----|-------|--------------|----|-----|----|--|
| archentertainment                                     |                                        | 公演一覧 ご利用方法 #日本 ポインテナンスのた<br>すべてのサービスを一時停止させていただきます。 |     |       |              | 大中 |     | 小  |  |
| お客様情報の入力                                              | 【オンラインサインアッフ                           | ື]                                                  |     |       |              |    |     |    |  |
| <ul> <li>○お客様情報を登録する</li> <li>★ 印の頂目(+)×須頂</li> </ul> | ることにより、チケットのお申込手編<br>毎日ですので、必ずご入力くださる。 | 売きが行えます。<br>とうお願いいます。                               |     |       |              |    |     |    |  |

※お客様情報入力時にエラーが出ることがあります。下記の点にご注意下さい。

お客様情報入力欄に会員番号入力の箇所がありますが、登録時点では「会員ではありません」 を選択のままお進み下さい。会員番号を打ち込みますとエラーが出ますのでご注意ください。アー チチケット利用登録が完了後、弊社にてお客様をアーチ友の会として反映させます。 スマホ・タブレット端末からご登録のお客さまも同様に、「会員ではありません」を選択し登録して 下さい。

| 【会員情報】      |                                                                                                    |
|-------------|----------------------------------------------------------------------------------------------------|
| * 会員種別      | <ul> <li>         ・会員ではありません         ・          ・          ・</li></ul>                                                               |
| 【その他】       |                                                                                                    |
| * メールマガジン配信 | <ul> <li>● 希望する ○ 希望しない</li> <li>メールマガジンを希望するお客様は「希望する」をチェックしてください。</li> </ul>                                                       |
| * ダイレクトメール  | ● 受け取る ○ 受け取らない<br>ダイレクトメール(公演チラシ等)を希望するお客様は「受け取る」をチェックしてください。                                                                       |
| お気に入りの登録    | クラシック     オペラ     落語       ヨナス・カウフマン     ヴィットリオ・グリゴーロ     グランディーバ バレエ団       フジコ・ヘミング     超新星     BIG BANG       チャンソン (2PM)     超特急 |
|             | 戻る次へ                                                                                                    |

3. お客様の会員番号が有効になりましたら、弊社よりご登録のメールアドレスにお知らせします。 お客様のご利用環境により、アーチチケット無料登録が出来ないという場合は、メールまたはお電 話でチケットの販売を承ることが可能です。※ファミリーマートでの現金決済のみとなり、クレジット カードは使用できません。※発売日当日はお電話が大変込み合いますことをご了承頂きたくお願 いします。